## What's New in Encounter Attendance

| Торіс                                                                    | Details                                                                                                    | Image                                                                                                    |
|--------------------------------------------------------------------------|----------------------------------------------------------------------------------------------------|----------------------------------------------------------------------------------------------------|
| <ol> <li>Pre-population of<br/>Fields</li> </ol>                         | <ul> <li>SESIS will pre-populate fields on a Service Record.</li> <li>For a service record created using Schedule<br/>Future Services, the pre-scheduled session will<br/>populate with the information that was saved<br/>when the session was created.</li> <li>Records created using Record Past Services will<br/>pre-populate from the most recently recorded<br/>past service.</li> <li>Pre-populated fields can be modified until the<br/>record is certified and saved.</li> </ul> | Date of Service and Start Time       09/19/2017       11:00 AM       12         End Time       11:30 AM       12       12         Service Type *       Speech-Language Therapy       •         Language of Service:       English       •         Session Type       Service Provided       •         Duration       30 minutes       Group/Individual? Individual •         Service Location       Therapy Room       •                                                                                                    |
| 2. Start/End Time Fields<br>Reflect Hours Within a<br>Regular School Day | <ul> <li>The Service Capture Start and End Time fields<br/>reflect hours within a regular school day.</li> <li>If you enter a time outside of the acceptable<br/>hours of service, a message will display.</li> </ul>                                                                                                    | Date of Service and Start Time       09/19/2017       1:00 AM       1:00 AM         Service and Start Time       The session time you entered is outside of the acceptable hours of service. Check and correct the time.         End Time       11:30 AM       1:00 AM                                                                                                    |
| 3. View Session Notes<br>from Last Service<br>Record                     | The Previous Session Notes will populate from the<br>most recent service record if the Service Type,<br>Grouping, Provider and Student all match.                                                                                                    | Progress Indicator         (Select)           Session Notes         Previous Session<br>Notes:         OCT 19 2017: 07:00 - 08:00 AM :<br>Sample Notes From Previous Encounter.                                                                                                    |
| 4. My Completed<br>Services Report                                       | The My Completed Services report has been<br>configured to be more user friendly by reducing<br>the number of columns.                                                                                                    | Services Completed by Samantha Otdoe         October 2017 Services (as of 10/25/2017)         Student ID       Last First Admin DBN       Physical Location District       Provider Name       Date of Service Service Service Find Time       Service Service Service Service Service Service Service Service Service Time         Service       Service       Service Time       Date of Time       Service Time       Date of Time       Service Time       Date of Time       Service Time       Date of Time       Service Time       Colspan="5">Colspan="5">Service Service Service Time         Service       Service       Service Time       Time       Date of Time       Date of Time< |
| 5. Modify "Saved" but<br>not Certified Service<br>Records                | Providers can modify a Service Record that was<br>Saved but not Certified.                                                                                                    | Service Calendar       Service Record         Setti       Image: Delete         Print         Your service has been saved. Click "Service Calendar" to enter additional services or click "Edit" to revise.                                                                                                    |

| Pre-population of Fields                                                                                                    | Details                                                                                                    |
|----------------------------------------------------------------------------------------------------|----------------------------------------------------------------------------------------------------|
| <ul> <li>Start &amp; End Time</li> <li>Service Type</li> <li>Language of Service</li> <li>Grouping</li> <li>Service Location</li> </ul> | <ul> <li>Information can be modified or added on a service record until it is certified and saved.</li> <li>When recording the service delivery, you must update the times and other pre-populated fields, if necessary, to reflect what actually happened.</li> <li>Many fields will be blank the first time information is entered for a student.</li> <li>The Service Type automatically populates based on your role for the first recorded service for a student. Subsequent records for the student will populate from the most recently recorded past service.</li> <li>Grouping was previously called Group Size.</li> </ul> |
| Start/End lime                                                                                                    |                                                                                                    |
|                                                                                                    | <ul> <li>If the actual Start and End times do not match the selectable times on the clock, the provider should manually enter the correct time.</li> <li>A message will display if a time outside of the acceptable hours of service is entered (6 AM to10 PM).</li> <li>SESIS will prevent providers from entering a time outside of the acceptable hours of service.</li> </ul>                                                                                                    |
| Warning Messages                                                                                                    |                                                                                                    |
|                                                                                                    | <ul> <li>A warning message will display directly beneath the field:</li> <li>If a provider manually enters a Start or End Time outside of the acceptable hours.</li> <li>If a provider enters the same Start and End Time, resulting in a duration of zero minutes.</li> <li>If a provider selects a Service Type for a role which they are not assigned. The message will not prevent the provider from completing the record.</li> </ul>                                                                                                    |
| Previous Session Notes                                                                                                    |                                                                                                    |
| View Session Notes From Last Service<br>Record                                                                                          | <ul> <li>Previous Session Notes display next to the current Session Notes on a Service Record.</li> <li>The Previous Session Notes will populate from the most recent service record if the Service Type, Session Type*, Grouping, Provider and Student all match.</li> <li>The Previous Session Notes, are read only, and display for reference.</li> <li>The field will remain empty until a service has been recorded.</li> </ul> *Previous Session Notes will not display if Session Type is Indirect Service, Student Absent, Provider Absent or Cancelled.                                                                     |
| My Completed Services                                                                                                    |                                                                                                    |
| My Complete Services Report                                                                                                    | Values entered on completed (Certified and Saved) Service Records will display on "My Completed Services" reports.<br>The report columns have been reconfigured, making it more user-friendly.                                                                                                    |
| Modify "Saved" but not Certified<br>Service Records                                                                                     |                                                                                                    |
|                                                                                                    | An Encounter Attendance Service Record that was saved but not certified displays as yellowish on the Service Calendar.<br>To certify, or edit, the "uncertified," "Incomplete," service, double click it, and then click Edit.                                                                                                    |
| Provider Absent or Cancelled                                                                                                    |                                                                                                    |
|                                                                                                    | When a provider certifies and saves a record with a Session Type of "Provider Absent" or "Cancelled," other service providers will be able to record an encounter on the same date and time as the Provider Absent record.                                                                                                    |

## Accessibility Report

Filename: whats-new-in-encounter-attendancef7358bbdd3644eb1bbab20d7e829a837\_ADA.pdf

Report created by: [Enter personal and organization information through the Preferences > Identity dialog.] Organization:

Summary

The checker found no problems in this document.

- Needs manual check: 2
- Passed manually: 0
- Failed manually: 0
- Skipped: 1
- Passed: 29
- Failed: 0